「人事管理與人事資訊工作圈」第3次會議 WebHR個人資料彈性選員共享範本資料彙整

## 人事資訊組

105年8月5日

### <u>目錄</u>

- 範本一、近3年公務人員高等考試三級考試暨普通 P.2
  考試(以下簡稱高普考試)各類科錄取人
  員於分配1年內離(調)職人數
- 範本二、 通過英檢人員名冊 P.6
- 範本三、 各年度性別平等相關訓練參訓情形 P.10
- 範本四、 符合年度薦任升官等考試人數調查 P.14
- 範本五、機關萬任第七職等合格實授資格達5年以 P.17 上非一條鞭人員名冊

#### WebHR 個人資料彈性選員共享範本

- 壹、緣起:鑑於人事調查案態樣繁多,如能妥善運用人事系統,則 可加速資料篩選。又針對各項人事法制的研擬,如可提 出完整且清楚的論述分析(包含資料與數據等)與專業 對話內容,則能降低影響行政體系運作之效率與效能。 是以,建立各主管機關暨所屬機關間彈性選員範本,以 供各機關分享使用,有其必要性。
- 貳、辦理過程:本案經由本工作分組成員,就行政院人事總處 ECPA 人事服務網調查表系統、該總處定期函請各機關查 填資料為範圍,針對得利用彈性選員方式處理之調 查項目,建立 WebHR 彈性選員範本,以利主管機關 建立 WebHR 彈性選員範本共享類別,供各機關分享 使用。

參、彈性選員範本:

一、近3年公務人員高等考試三級考試暨普通考試(以下簡稱高普考試)各類科錄取人員於分配1年內離(調)職人數

二、通過英檢人員名冊

三、各年度性別平等相關訓練參訓情形

四、符合年度薦任升官等考試人數調查

五、機關薦任第七職等合格實授資格達5年以上非一條鞭人員名冊

詳細操作情形如下:

# 一、範本名稱:近3年公務人員高等考試三級考試暨普通考試(以 下簡稱高普考試)各類科錄取人員於分配1年內離(調)職人數

案例諮詢人員:民用航空局陳柔綺

(1) 範本說明:

為因應行政院人事行政總處每年研訂公務人員高普考試各類 科增額比例,均函請各機關上網填報近3年本考試各類科錄 取人員於分配1年內離(調)職人數,爰建置本調查資料之彈 性選員範本。

- (二) 運用之搜尋欄位名稱:
  - 1. 表二(現職):離職日期
  - 2. 表六 (考試):考試年度
  - 3. 表六 (考試):考試種類代碼
- (三)操作介绍:

以調查「102年至104年

高普考試各類科錄取人員於分配1年內離(調)職人數為例,操 作如下: 1. 彈選條件設定

(1)表二(現職)-離職日期:102年高普考分配日期通常為102年10

月,並於103年2月訓練期滿考試及格。爰離職日期設定區間為大

於等於103年02月01日小於等於104年02月01日

(2)表六(考試)-考試年度:設定考試年度為102年

(3)表六(考試)-考試種類代碼:設定考試種類高等考試三級考試

或普通考試(注意運算元用 or,並加左右括弧)

(4)機關範圍:設定查詢本機關

(5)人員類別:設定查詢離退人員

| O https://webhr.dgpa.gov.tw/ - WebHR 人力資源管理資訊系統 - Internet Explorer |                                              |                                                                                                    |
|---------------------------------------------------------------------|----------------------------------------------|----------------------------------------------------------------------------------------------------|
| RWOLLER AND                                                         | ○ 第四章 1 日本 1 日本 1 日本 1 日本 1 日本 1 日本 1 日本 1 日 | ()         ()         ()         ()         ()         ()         ()         ()         ()         ()         ()         ()         ()         ()         ()         ()         ()         ()         ()         ()         ()         ()         ()         ()         ()         ()         ()         ()         ()         ()         ()         ()         ()         ()         ()         ()         ()         ()         ()         ()         ()         ()         ()         ()         ()         ()         ()         ()         ()         ()         ()         ()         ()         ()         ()         ()         ()         ()         ()         ()         ()         ()         ()         ()         ()         ()         ()         ()         ()         ()         ()         ()         ()         ()         ()         ()         ()         ()         ()         ()         ()         ()         ()         ()         ()         ()         ()         ()         ()         ()         ()         ()         ()         ()         ()         ()         ()         () <th()< th="">         ()         ()         ()&lt;</th()<> |
| □ 個人資料>人事選員>彈性選員>彈性選員                                               |                                              | WebHR-Web8 : 79                                                                                                    |
|                                                                     |                                              | 總花費時間:111臺秒(系統處理:0臺秒)                                                                                                    |
|                                                                     |                                              |                                                                                                    |
| 即全選取 / / / / / / / / / / / / / / / / / / /                          |                                              |                                                                                                    |
| 国人臺本員科 1./25天(FR) I DX/C 2./28/11/R)出/29/A 3./9/11/0X/C             |                                              |                                                                                                    |
| 人事傳輸 搜尋系統 個人資料 マ                                                    |                                              |                                                                                                    |
| ● 人事選員                                                              |                                              |                                                                                                    |
| 搜尋運算子  等於(=)                                                        |                                              |                                                                                                    |
| 新增條件                                                                |                                              |                                                                                                    |
|                                                                     | 搜尋運算子                                        | 搜尋運算内容 右括弧                                                                                                    |
|                                                                     | 大於等於(>=) ⊻                                   | 1021001                                                                                                    |
| · 刑除 上移 下移   AND ♥   ▼ 表二(現職)   實際離戰日期                              | 小於等於(<=) ⊻                                   | 1040201                                                                                                    |
| HI除 上移 ► N AND K 表示(考試) 年度                                          | 等於(=)                                        |                                                                                                    |
|                                                                     | 等於(=) ✓                                      | A24G                                                                                                    |
|                                                                     | 等於(=) ⊻                                      | AllC D                                                                                                    |
| 機關範圍 ◎ 只查本機關人員 ○ 依機關補限 ○ 接機關分類                                      |                                              |                                                                                                    |
| □ □ □ □ □ □ □ □ □ □ □ □ □ □ □ □ □ □ □                               |                                              |                                                                                                    |
| 選員批號                                                                |                                              |                                                                                                    |
| 下一步                                                                 |                                              |                                                                                                    |
| ■重要訊息:<br>本系統之個人資料僅供作必要                                             |                                              |                                                                                                    |
| 人事資料管理之用,台端利用<br>本条統之個人管料時,請留意                                      |                                              |                                                                                                    |
|                                                                     |                                              |                                                                                                    |
| 12-7が100-70年16日(加加加加加<br>講師)、選先外演、加有憲法政<br>上述で、12-10年16日(11-10年)    |                                              |                                                                                                    |
| 生損害,今機處將依法均值。                                                       |                                              |                                                                                                    |
|                                                                     |                                              |                                                                                                    |
| 🔞 🔯 💪 🌖 🏉 📵 🖬 🖬                                                     |                                              | 2016/6/16                                                                                                    |

2. 顯示欄位選取

系統會預設顯示身份證及姓名,爰依本案需求再增設顯示欄位如下:

- (1)表二(現職):離職日期
- (2)表六(考試):考試年度
- (3)表六(考試):考試種類代碼

(4)表六(考試):考試類科名稱

| lighttps://webhr.dgpa.gov.tw/ -                                                                                | WebHR 人力資源管理資評    | 1条統 - Internet Explorer                                                                                                    |               |              | 1.01/6287) - mod                                        |                               |      |         |      |                         |          | _ O X                                                    |
|----------------------------------------------------------------------------------------------------|-------------------|----------------------------------------------------------------------------------------------------|---------------|--------------|---------------------------------------------------------|-------------------------------|------|---------|------|-------------------------|----------|----------------------------------------------------------|
| AW                                                                                                    | <i>Tebhl</i> i    | 人力資源<br>管理資訊系統                                                                                                    |               |              |                                                         | kk:⊢人數/:s                     | 業務流程 | 「「「「「」」 | 個人設定 | 業務指引<br>(例 時 <i>季</i> 約 |          | ()<br>()<br>()<br>()<br>()<br>()<br>()<br>()<br>()<br>() |
|                                                                                                    | 個人資料>人事選員>引       | 摩性選員 > 彈性選員                                                                                                    |               |              |                                                         |                               |      |         |      |                         | 10000    | WebHR-Web8 : 76                                          |
|                                                                                                    | 訊息:               |                                                                                                    |               |              |                                                         |                               |      |         |      | 總花費時間                   | :297毫秒(条 | (統處理:15毫秒)                                               |
|                                                                                                    | 1 羅昌修件設定          | 2 顯示欄位選取                                                                                                    | 3 排序設定        |              |                                                         |                               |      |         |      |                         |          |                                                          |
| 個人具木資料                                                                                                    | A AS PRIOR THORAL | 0.1090   1   N   D   D   D   D   D   D   D   D   D                                                                                                    | 0.19F/17 BXAL |              |                                                         |                               |      |         |      |                         |          |                                                          |
| L TE / TALA                                                                                                    | 資料表               | 表六(考試)                                                                                                    | ~             |              |                                                         |                               |      |         |      |                         |          |                                                          |
| 思 八爭博輸<br>黨                                                                                                    | 欄位選取              |                                                                                                    |               |              |                                                         |                               |      |         |      |                         |          |                                                          |
| と 人事選員                                                                                                    |                   | 未選                                                                                                    | <b>選欄位</b>    |              | 已選欄位                                                    | _                             |      |         |      |                         |          |                                                          |
|                                                                                                    |                   | 身分腔就<br>中子这些名<br>得少过類科代碼<br>錄取件字號<br>最高考<br>時<br>二<br>一<br>一<br>一<br>一<br>一<br>一<br>一<br>一<br>一<br>一<br>之<br>之<br>一<br>一<br>之<br>之<br>之<br>、<br>一<br>一<br>之<br>之<br>之<br>一<br>之<br>之<br>之<br>之 |               | ><br><<br>>> | 房分證號<br>中文姓名<br>實際離戰日期<br>年度<br><b>等該運動代碼</b><br>考試類科名稱 | 置頂       上移       下移       置底 |      |         |      |                         |          |                                                          |
| 重要訊題:<br>本余統之個人資料僅供作必要<br>人事資料管理之用。台灣村間<br>本余統之個人資料導,時間當<br>還一於使用完學後,儘速制際<br>調發,遵免外也,如理想法之目開除<br>調發,遵免外也,如理想法說 |                   |                                                                                                    |               |              | 上一步  下一步                                                |                               |      |         |      |                         |          |                                                          |

3. 排序設定

視需要選擇排序欄位,如無特別需要,則按系統預設條件排序,並按 『產生選員人員名單』鍵

| Attps://webhr.dgpa.gov.tw/                                                                 | WebHR 人力資源管理資訊系統 - Internet Explorer                                    |                   | 1000                                                               |          |                                          |
|--------------------------------------------------------------------------------------------|-------------------------------------------------------------------------|-------------------|--------------------------------------------------------------------|----------|------------------------------------------|
| AW                                                                                         |                                                                         |                   | 。<br>二<br>二<br>二<br>二<br>二<br>二<br>二<br>二<br>二<br>二<br>二<br>二<br>二 | 工具箱 個人發定 | · 深語描引 · 深手 原型                           |
|                                                                                            | 「「「公判」、「事業日」、満年業日」、満年第日                                                 |                   | 線上人數:888                                                           |          | ◎ 陳茶崗(父週部民用航空局-315060000<br>Wakum Wakum) |
| 個人資料 ✓                                                                                     | ◎                                                                       |                   |                                                                    |          | 總花費時間:121毫秒(系統處理:0毫秒                     |
| 1 and                                                                                      | 1.選員條件設定 2.顯示欄位選取 3.排序設定                                                |                   |                                                                    |          |                                          |
| 個人基本資料                                                                                     |                                                                         |                   |                                                                    |          |                                          |
| 随 人事傳輸<br>藏                                                                                | 資料表  表一(基本資料) ⊻<br>欄位選取                                                 |                   |                                                                    |          |                                          |
| 人事選員                                                                                       | 未選欄位                                                                    | 已選欄位              |                                                                    |          |                                          |
|                                                                                            | 身分證號<br>中文姓名<br>別號<br>英文姓名<br>護照號碼<br>性別<br>婚姻<br>出生日期<br>◎ 由小到大 ○ 由大到小 | ><br><<br>>><br>< | 上移                                                                 |          |                                          |
|                                                                                            | 顯示SQL指令 □                                                               |                   |                                                                    |          |                                          |
| 重要訊息:<br>本系統之個人資料僅供作必要<br>人事資料管理之用人資料情報;結留意<br>通守個人資料者;結留意<br>通序個人資料者;結留意<br>之。於如何是選法。這種問題 |                                                                         | 上一步 產生還員人員名單 儲存範本 | 另存範本                                                               |          |                                          |
| 銷毁,避免外洩,如有違法致<br>生損害,本總處將依法求償。                                                             |                                                                         |                   |                                                                    |          |                                          |

4. 產製彈性選員結果人員名單

視業務需要選擇列印範圍及形式

5. 依前開1~4步驟,產製各年度資料後彙整

#### 二、範本名稱:通過英檢人員名冊

案例諮詢人員:臺灣區國道高速公路局沈郁萱

中央氣象局曾淑芬

(1) 範本說明:

為因應行政院人事行政總處人事服務網(eCPA)A4:調查表系統

「INV61027\_行政院暨所屬機關(構)學校檢討須具備英語資格職務 及通過英檢人數調查表」調查通過英檢人數、薦送人員參加行政 院及所屬各機關中高階公務人員短期密集專業英語進修班、選送 公務人員出國專題研究、選送優秀公務人員國外進修等,爰建置 本調查資料之彈性選員範本。

- (二)運用之搜尋欄位名稱:
  - 1. 表一(基本資料):出生日期
  - 2. 表二(現職): 現支官職等
  - 3. 表五十一(專長):專長項目代碼
- (三)操作介紹:

以「薦送人員參加105年行政院及所屬各機關中高階公務人員短期密集專業英語進修班」為例,操作如下:

- 1. 彈選條件設定
  - (1)表一(出生日期)—年齡在55歲以下(50年2月17日後出生

者)。爰「出生日期」設定為大於等於0500217

(2)表二(現職)—萬任第八職等以上人員。爰「現支官職等代

碼」設定為大於等於P08

(3)表五十一(專長)—具相當於全民英檢中級以上程度者。爰

「專長項目代碼」設定為大於等於BA02

(4)表五十一(專長)—限縮專長為全民英檢優級以下程度者。爰

「專長項目代碼」設定為小於等於BA05

(5)運算元均設定 AND

(6)機關範圍:只查本機關人員

(7)人員類別:只查現職人員

| https://webhr.dgpa.gov.tw/ -   | WebHR 人力資源管理資訊系統 - Internet Explorer |                                                                                                    | ×               |
|--------------------------------|--------------------------------------|----------------------------------------------------------------------------------------------------|-----------------|
| R                              | Kelonik water                        | (第15年)<br>(第15年)<br>(第15))<br>(第15))<br>(15))<br>(15))<br>(15))<br>(15))<br>(15))<br>(15))<br>(15))<br>(15))<br>(15))<br>(15 |                 |
| 個人資料                           | 個人資料>人事選員>理性選員                       |                                                                                                    | WebHR-Web6 : 63 |
|                                | 訊息:                                  |                                                                                                    | (糸統處理:0毫秒)      |
|                                | 範本選取 清畫面                             |                                                                                                    |                 |
| 個人基本資料                         | 1.選員條件設定 2.顯示欄位選取 3.排序設定             |                                                                                                    |                 |
| 人事体站                           | <b>搜尋系統</b> 個人資料 🗸                   |                                                                                                    |                 |
| - 二 人事選員                       | 投尋欄位名稱 表二(現職) ∨ 現支官職等代碼 ∨            |                                                                                                    |                 |
|                                | 搜尋運算子 大於等於(>=) ✓ 搜尋運算内容              |                                                                                                    |                 |
|                                | 新增條件                                 |                                                                                                    |                 |
|                                | <u>運算元</u> 左括紙 搜寻欄位名稱                | 搜尋運算子                                                                                                    | 搜尋運算內容 右括弧      |
|                                | ■時 上移 下移 AND ✓ ズ 表一(基本資料)出生日期        | 大於等於(>=)                                                                                                    | 0217            |
|                                |                                      | 大於等於(>=)                                                                                                    | Y               |
|                                |                                      | 大於寺於(>=)  BA                                                                                                    |                 |
|                                |                                      | 1110(\$IR(\$-)                                                                                                    |                 |
|                                | 15(時期4回編) 受力資本授捐力員 化浓热的催眠 分支状态的力块    |                                                                                                    |                 |
|                                |                                      |                                                                                                    |                 |
|                                | 選員批號                                 |                                                                                                    |                 |
|                                |                                      |                                                                                                    |                 |
|                                |                                      |                                                                                                    |                 |
|                                |                                      |                                                                                                    |                 |
|                                |                                      |                                                                                                    |                 |
|                                |                                      |                                                                                                    |                 |
|                                |                                      |                                                                                                    |                 |
|                                |                                      |                                                                                                    |                 |
| 重要訊息:<br>本系统之個人資料僅供作必要         |                                      |                                                                                                    |                 |
| 人事資料管理之用,台端利用<br>本系統之個人資料時,請留意 |                                      |                                                                                                    |                 |
| 遵守個人資料保護法之相關規<br>定,於使用完量後,儘速删除 |                                      |                                                                                                    |                 |
| 銷設,避免外洩,如有違法致<br>生損害,本總或將依法求償。 |                                      |                                                                                                    |                 |
|                                |                                      |                                                                                                    |                 |
|                                |                                      |                                                                                                    | 上午1141          |
|                                |                                      | 1 3                                                                                                    | 2016/6/30       |

2. 顯示欄位選取

系統會預設顯示身份證及姓名,爰依本案需求再增設顯示欄位如下:

(1)表一(基本資料):出生日期

(2)表二(現職):現支官職等代碼

(3)表五十一(專長):證照名稱、專長項目代碼、專長描述

| Https://webhr.dgpa.gov.tw/     | WEDHK // JE / E JE JE HU | stor - internet Explorer  |                     |                  |    |                                        |       |                                                                                                    |                            |                   |
|--------------------------------|--------------------------|---------------------------|---------------------|------------------|----|----------------------------------------|-------|----------------------------------------------------------------------------------------------------|----------------------------|-------------------|
| AN                             | VeibHIR                  |                           |                     |                  |    | // / / / / / / / / / / / / / / / / / / | TAN W | NATE OF A COMPACT OF A COMPACT | 展開切換<br>機開切換<br>國道高速公路局-31 | ER<br>15050000M ) |
| 個人資料 💙                         | 四八月44~八小35050~5年1        | LEVER D.G 2.06 LEVER D.G. |                     |                  |    |                                        |       |                                                                                                    | Webrin                     | 1-webb - 70       |
|                                | 訊息:                      |                           |                     |                  |    |                                        |       | 總花費時間:1分10秒                                                                                                    | 約4毫秒(赤統處理                  | : ()1整秒)          |
|                                | 1.選員條件設定                 | 2.顯示欄位選取 3.排序設            | Ē                   |                  |    |                                        |       |                                                                                                    |                            |                   |
| 個人基本資料                         | 167 ¥L 25                | 表五十一(東県) マ                |                     |                  |    |                                        |       |                                                                                                    |                            |                   |
| 园 人事傳輸                         | 欄位選取                     |                           |                     |                  |    |                                        |       |                                                                                                    |                            |                   |
| 「「「」」 人事還員                     |                          | 未選欄位                      |                     | 已邏欄位             |    |                                        |       |                                                                                                    |                            |                   |
|                                |                          | 身分讀號<br>中文姓名<br>認證機關名稱    | ▶                   | 號<br>名<br>期      | 置頂 |                                        |       |                                                                                                    |                            |                   |
|                                |                          | 生效日期<br>證件:字號             | □ 現支官<br>證照名<br>專長項 | 職等代碼<br>釉<br>目代碼 | 上移 |                                        |       |                                                                                                    |                            |                   |
| •                              |                          |                           | >>                  | 20               | 下移 |                                        |       |                                                                                                    |                            |                   |
|                                |                          |                           | <<                  |                  | 置底 |                                        |       |                                                                                                    |                            |                   |
|                                |                          |                           |                     | 上一步              |    |                                        |       |                                                                                                    |                            |                   |
|                                |                          |                           |                     |                  |    |                                        |       |                                                                                                    |                            |                   |
|                                |                          |                           |                     |                  |    |                                        |       |                                                                                                    |                            |                   |
|                                |                          |                           |                     |                  |    |                                        |       |                                                                                                    |                            |                   |
| 重要訊息:                          |                          |                           |                     |                  |    |                                        |       |                                                                                                    |                            |                   |
| 本系統之個人資料僅供作必要<br>人事資料管理之用,台端利用 |                          |                           |                     |                  |    |                                        |       |                                                                                                    |                            |                   |
| 本亦統之個人資料時,請留意<br>遵守個人資料保護法之相關現 |                          |                           |                     |                  |    |                                        |       |                                                                                                    |                            |                   |
| 定,於使用完畢後,儘速刪除                  |                          |                           |                     |                  |    |                                        |       |                                                                                                    |                            |                   |
| 生損害,本總處將依法求償。                  |                          |                           |                     |                  |    |                                        |       |                                                                                                    |                            |                   |
|                                |                          |                           |                     |                  |    |                                        |       |                                                                                                    |                            |                   |
|                                |                          | W 📉 🎅                     |                     |                  |    | -                                      | -     | iii 😧 🗘 🖬                                                                                                    |                            | 年11:16            |

3. 排序設定

視需要選擇排序欄位,如無特別需要,則按系統預設條件排序,並按 「產生選員人員名單」

| https://webhr.dgpa.gov.tw/ -                    | WebHR 人力資源管理資訊系統 - Internet Explorer |               | ROR ROBERT, PROF. (SPRE), Manual Tool |                            |                         |
|-------------------------------------------------|--------------------------------------|---------------|---------------------------------------|----------------------------|-------------------------|
| AW                                              | ebhr ann                             |               |                                       | (武)<br>(水田武虹)<br>(第二人数:852 |                         |
| 個人資料                                            | 個人資料 > 人事選員 > 彈性選員 > 彈性選員            |               |                                       |                            | WebHR-Web6 1 73         |
|                                                 | 訊題:                                  |               |                                       |                            | 總范費時間:922毫秒(系統處理:640毫秒) |
|                                                 | 1.選員條件設定 2.顯示欄位選取                    | 3.排序設定        |                                       |                            |                         |
| 個人基本資料                                          | 資料表 表一(基本資                           | ii)           |                                       |                            |                         |
| 一 人 争 博 畅                                       | 欄位遷取                                 |               |                                       |                            |                         |
| 一 人称煤具                                          | Her 75 MR Bas                        | 未選欄位          |                                       | -                          |                         |
|                                                 | 与77 證続<br>中文姓名                       |               | >                                     |                            |                         |
|                                                 | 別號<br>英文姓名                           |               |                                       | L£#                        |                         |
|                                                 | a維貝爾總通明<br>个生 另可                     |               |                                       | 119                        |                         |
|                                                 | 婚姻<br>出生日期                           |               | >>                                    | 下移                         |                         |
|                                                 | 。<br>中小型<br>十                        | ○中士悪い         |                                       |                            |                         |
|                                                 | 0 81.917                             | ○ ⊞\(\$\$1.1. |                                       |                            |                         |
|                                                 | 顯示SQL指令 □                            |               |                                       |                            |                         |
|                                                 |                                      |               | 上一步 產生選員人員名單 儲存                       | 範本 另存範本                    |                         |
|                                                 |                                      |               |                                       |                            |                         |
|                                                 |                                      |               |                                       |                            |                         |
|                                                 |                                      |               |                                       |                            |                         |
|                                                 |                                      |               |                                       |                            |                         |
|                                                 |                                      |               |                                       |                            |                         |
|                                                 |                                      |               |                                       |                            |                         |
| 重要訊息:                                           |                                      |               |                                       |                            |                         |
| 本系統之個人資料僅供作必要<br>人事資料管理之用,台端利用                  |                                      |               |                                       |                            |                         |
| 本示說之個人資料時,請留意<br>遵守個人資料係讓法之相關規<br>定,於使用處果後,傳速開發 |                                      |               |                                       |                            |                         |
| 銷股,避免外溃,如有違法致<br>生損害,本總處將依法求償。                  |                                      |               |                                       |                            |                         |
|                                                 |                                      |               |                                       |                            |                         |
|                                                 |                                      | Ps Oc         | 6                                     |                            | L+11-27                 |

4. 產製彈性選員結果人員名單

視業務需要選擇列印範圍及報表格式,並按「列印」,或按「選員結 果存檔」

#### 三、範本名稱:各年度性別平等相關訓練參訓情形

案例諮詢人員:高速鐵路工程局蕭靜芬

公路總局黃麗玲

(1) 範本說明:

為因應行政院人事行政總處定期調查各機關現職人員性別主流化訓練情形,爰建置本調查資料之彈性選員範本,俾供填報各年度 1、4、7、10月調查資料。

- (2) 運用之搜尋欄位名稱:
  - 1. 表二(現職):佔缺機關代碼
  - 2. 表十三(訓練):名稱(程度)
  - 3. 表十三(訓練): 起始日期
  - 4. 表十三(訓練):終迄日期
- (3) 操作介紹:

以調查各機關現職人員參加性別平等相關訓練情形,操作如下:

- 1. 彈選條件設定
  - (1) 表二(現職)-設定佔缺機關代碼

- (2) 表十三(訓練)-設定訓練名稱(程度)、性別;搜尋之運算子設 定為像什麼(LIKE),並加左括弧。
- (3) 表十三(訓練)-設定訓練名稱(程度)、CEDAW;運算元為OR、搜尋之運算子設定為像什麼(LIKE)。
- (4) 表十三(訓練)-設定訓練名稱(程度)、平等;運算元:OR、
   搜尋之運算子設定為像什麼(LIKE),並加右括弧。
- (5) 表十三(訓練)-設定起始日期:設定為每年1月1日
- (6) 表十三(訓練)-設定終迄日期:設定為每年12月31日
- (7) 機關範圍:設定查詢本機關
- (8) 人員類別:設定查詢現職人員

| https://webhr.dgpa.gov.tw/ - \  | WebHR 人力資源管理資訊系統 - Internet Explorer |                                     | _ <b>D</b> X                                                                                                    |
|---------------------------------|--------------------------------------|-------------------------------------|----------------------------------------------------------------------------------------------------|
| A W                             |                                      | (政府)<br>(新日本)<br>(第1120)<br>(第1120) | ()         ()         ()         ()         ()         ()         ()         ()         ()         ()         ()         ()         ()         ()         ()         ()         ()         ()         ()         ()         ()         ()         ()         ()         ()         ()         ()         ()         ()         ()         ()         ()         ()         ()         ()         ()         ()         ()         ()         ()         ()         ()         ()         ()         ()         ()         ()         ()         ()         ()         ()         ()         ()         ()         ()         ()         ()         ()         ()         ()         ()         ()         ()         ()         ()         ()         ()         ()         ()         ()         ()         ()         ()         ()         ()         ()         ()         ()         ()         ()         ()         ()         ()         ()         ()         ()         ()         ()         ()         ()         ()         ()         ()         ()         ()         ()         ()         () <th()< th="">         ()         ()         ()</th()<> |
| 個人資料                            | 個人資料>人事選員>彈性選員>彈性選員                  |                                     | WebHR-Web14:97                                                                                                    |
|                                 | 訊息:                                  |                                     | 總花費時間:411臺秒(系統處理:0臺秒)                                                                                                    |
| a contraction                   | 範本選取 潰畫面                             |                                     |                                                                                                    |
| 個人基本資料                          | 1.選員條件設定 2.顯示欄位選取 3.排序設定             |                                     |                                                                                                    |
| 源 人事傳輸<br>意                     | 搜尋系統 個人資料                            |                                     |                                                                                                    |
| 四 人事選員                          | 搜尋欄位名稱 表十三(訓練) 🔽 起始日期 🖌              |                                     |                                                                                                    |
| P                               | 搜尋運算子 小於等於(<=) ▼ 搜尋運算内容              |                                     |                                                                                                    |
| 1                               | 新增條件                                 |                                     |                                                                                                    |
|                                 | 運算元 左括弧 搜尋欄位名稱                       | 搜尋運算子                               | 搜尋運算內容 右括弧                                                                                                    |
|                                 |                                      | 等於(=) 🔽                             | 315060000H                                                                                                    |
|                                 | 刪除 上移 下移 AND ▼ ( ▼ 表十三(訓練) 名稱(程度)    | 像什麼(LIKE) 🔽                         | 性別 ~                                                                                                    |
|                                 | 刪除 上移 下移 OR ▼  表+三(訓練) 名稱(程度)        | 像什麼(LIKE) V                         | CEDAW                                                                                                    |
|                                 | 刪除 上移 下移 OR ∨ 表十三(訓練) 名稱(程度)         | 像什麼(LIKE) V                         | 平等 ) 🗸                                                                                                    |
|                                 | ● 一部除 上移 下移   AND ↓ ↓ 表十三(訓練) 起始日期   | 大於等於(>=) ⊻                          | 1050101                                                                                                    |
|                                 |                                      | 小於等於(<=) ⊻                          | 1051231                                                                                                    |
|                                 | 機關範圍 ● 只查本機關人員 ○ 依機關權限 ○ 按機關分類       |                                     |                                                                                                    |
|                                 | □加入相片條件 ☑ 只查現職人員 □ 只查退離人員            |                                     |                                                                                                    |
|                                 | 選員批號                                 |                                     |                                                                                                    |
| 重要訊息:<br>大多妹之個人 海科借供你心理         | 下一步                                  |                                     |                                                                                                    |
| 人事資料管理之用、台端利用                   |                                      |                                     |                                                                                                    |
| 本示統之個入員科时, 詞面息<br>遵守個人資料保護法之相關規 |                                      |                                     |                                                                                                    |
| 定,於使用完華後, 儘速制隊<br>銷蝦,避免外洩,如有違法致 |                                      |                                     |                                                                                                    |
| 生損害,本總處將依法求償。                   |                                      |                                     |                                                                                                    |
|                                 |                                      |                                     |                                                                                                    |
|                                 |                                      |                                     |                                                                                                    |

2. 顯示欄位選取

系統會預設顯示身分證及姓名,爰依本案需求再增設顯示欄位如下:

- (1) 表二(現職):實際服務單位
- (2) 表二(現職):職稱代碼
- (3) 表十三(訓練):訓練進修機構
- (4) 表十三(訓練):名稱(程度)
- (5) 表十三(訓練):起始日期
- (6) 表十三(訓練):終迄日期
- (7) 表十三(訓練):訓練總數

| <ul> <li></li></ul>                                       | ●         ●         ○         ●         ●         ●         ●         ●         ●         ●         ●         ●         ●         ●         ●         ●         ●         ●         ●         ●         ●         ●         ●         ●         ●         ●         ●         ●         ●         ●         ●         ●         ●         ●         ●         ●         ●         ●         ●         ●         ●         ●         ●         ●         ●         ●         ●         ●         ●         ●         ●         ●         ●         ●         ●         ●         ●         ●         ●         ●         ●         ●         ●         ●         ●         ●         ●         ●         ●         ●         ●         ●         ●         ●         ●         ●         ●         ●         ●         ●         ●         ●         ●         ●         ●         ●         ●         ●         ●         ●         ●         ●         ●         ●         ●         ●         ●         ●         ●         ●         ●         ●         ●         ●         ●         ●         ● |
|-----------------------------------------------------------|----------------------------------------------------------------------------------------------------|
| 👍 😼 建議的網站 ▼ 😼 建議的網站 ▼ 😰 建議的網站 ▼ 🥭 公文管理系统 👰 電子標案管理系统 👰 交通部 | 建鐵路工程局公二 🧉 取得更多附加元件 🔻 📕 建議的網站                                                                                                    |
|                                                           |                                                                                                    |
|                                                           |                                                                                                    |

3. 排序設定

為便於分類男性及女性統計,排序選擇建議選取『身分證-由小到大』

|                                                          |                                                                                                    |                                                                       | and the second second                                 | Statement of the local division in which the local division in the local division in the | and States of    |              | -     | _       |      |                      | _ 0 <u>_ x</u>                    |
|----------------------------------------------------------|----------------------------------------------------------------------------------------------------|-----------------------------------------------------------------------|-------------------------------------------------------|----------------------------------------------------------------------------------------------------|------------------|--------------|-------|---------|------|----------------------|-----------------------------------|
| C Mttps://we                                             | bhr. <b>dgpa.gov.tw</b> /web/MainPage.aspx                                                                    |                                                                       | Q                                                     | - 🔒 🖒 🗙 🎯 交通部                                                                                                    | 高速鐵路工程局          | 人事服務網 - 應用系統 | 🖉 Wel | bHR 人力資 | 源普 × |                      | ↑ ★ ₽                             |
| 檔案(F) 編輯(E) 检視(V)                                        | 我的最愛(A) 工具(T) 説明(H)                                                                                           |                                                                       |                                                       |                                                                                                    |                  |              |       |         |      |                      |                                   |
| 🚖 🕨 建罐的網站 👻 🕨                                            | 建議的網站 👻 ▶ 建議的網站 👻 🧉                                                                                           | 公文管理系统 🥭 電子檔案管理                                                       | 里糸統 🥭 交通部高速鐵路工程                                       | 星局公 🧉 取得更多附                                                                                                    | 加元件 👻 ▶ 建議的      | り網站          |       |         |      |                      |                                   |
| Aw                                                       |                                                                                                    | 2                                                                     |                                                       |                                                                                                    |                  | 録上人数:73      | ABRE  | IA NO   |      | 小友本<br>(1) 数部分の通貨商地的 | 後工程局-315160000H)<br>WebHR-Web5:65 |
| 個人964                                                    | 訊息:                                                                                                    |                                                                       |                                                       |                                                                                                    |                  |              |       |         |      | 總花費時間:1秒349毫秒        | (系統處理:15臺秒)                       |
|                                                          | 1.選員條件設定 2.顯示欄位選取                                                                                             | 3.排序設定                                                                |                                                       |                                                                                                    |                  |              |       |         |      |                      |                                   |
| 國人基本第1<br>入客增給<br>人客组合                                   | 資料表 衣<br>欄位選称<br>中計<br>第<br>第<br>第<br>第<br>第<br>第<br>第<br>第<br>第<br>第<br>第<br>第<br>第<br>第<br>第<br>第<br>第<br>第 | (基本資料) ●<br>未満備位<br>だれる<br>機構構成<br>に<br>加速の単価値<br>総の単価値<br>に<br>の由大到小 | ● ><br>●<br>●<br>●<br>●<br>●<br>●<br>●<br>●<br>●<br>● | 已還續位<br>93大<br>產生信息人具名罪                                                                                                    | 上移<br>下移<br>銀行戦本 | 另存載本         |       |         |      |                      |                                   |
| 重要訊意:<br>本系統之個人資料優供作必要<br>人事資料管理之間,台旗利用<br>大家統令相(或訊紙,就包含 |                                                                                                    | 7                                                                     |                                                       |                                                                                                    |                  |              |       | _       |      | 84∏∋°, (             | 下午 03:42                          |

4. 產製彈性選員結果人員名單

依需要選擇報表格式(建議選擇 EXCEL 格式),執行『列印』 5. 依前開 1~4步驟,產製各年度資料後,依需求分類排序

#### 四、範本名稱:符合年度薦任升官等考試人數調查

案例諮詢人員:鐵路改建工程局程士珍

鐵路管理局林宜靜

(一)範本說明:為因應行政院人事行政總處每年函為調查年度考試 計畫,爰建置本調查資料之彈性選員範本。

- (二)運用之搜尋欄位名稱::
  - 1. 表二(現職):現支官職等
  - 2. 表三十四(銓審): 銓審生效日期
  - 3. 表六 (考試):考試種類代碼

(三)操作介紹:

以調查機關「106」年符合參加薦任升官等考試人數為例,操作如下:

1. 彈選條件設定

- (1)表二(現職)-現支官職等:現任委任(委派)第五職等
  - (=P05),已敘委任第五職等本俸最高級(>=105)。
- (2)表三十四(銓審)-核定官職等、銓審生效日期:現任委任

(委派)第五職等人員(=P05),滿三年(<=1030101)。

(3)表六(考試)-考試種類代碼:設定考試種類代碼為「=LDTB-

委任公務人員晉升薦任官等訓練」(注意運算元用 or),並

加左右括號。

(4)機關範圍:只查詢本機關

(5)人員類別:只查現職人員

| 🌈 https://webhr.dgpa.gov.tw/ - WebH | R 人力資源管理資訊系統 - Windows Internet Explorer                                                                |                               |
|-------------------------------------|----------------------------------------------------------------------------------------------------|-------------------------------|
| R                                   |                                                                                                    | 工具箱 個人設定 業務指引 小常手 登出          |
|                                     | 線上人數:1010                                                                                               | 😡 程士珍(交通部鐵路改建工程局-315240000H)  |
| 個人資料                                | 個人資料 > 人事選員 > 彈性選員 > 彈性選員                                                                               | WebHR-Web16: 77               |
|                                     | 訊息:                                                                                                    | 總花費時間:217毫秒(系統處理:0毫秒)         |
|                                     | 搜尋系統 個人資料                                                                                               |                               |
| 個人基本資料                              | 搜尋欄位名稱 表六(考試) ▼ 考試種類代碼 ▼<br>搜尋運算子 室於(二) ▼ 搜尋運算内容                                                        |                               |
| ① 人事傳輸                              | 新增條件                                                                                                    |                               |
| 藏                                   |                                                                                                    | 搜尋運算子 搜尋運算內容 右括弧              |
| 二 八字进员                              | 刪除     上移     下移     AND ▼     (     ▼       現支官職等代碼                                                    | 等於(=) • P05 •                 |
|                                     | 開除         上移         下移         AND          表二(現職)           現支俸級代碼 </th <th>大於等於(&gt;=) ▼ 105 ▼</th> | 大於等於(>=) ▼ 105 ▼              |
|                                     | 制除         上移         下移         AND          表三十四(銓審)           核定官職等代碼 </th <th>等於(=) • 105 •</th>    | 等於(=) • 105 •                 |
|                                     | 一         ND         表三十四(銓審)                 於會主效日期                於審主效日期                              | 小於等於(<=)                      |
|                                     | ● 開除 上移 下移 OR ▼ ( ▼ 長六(考試)<br>考試種類代碼                                                                    | 等於(=) • LDTB ) •              |
|                                     | 機關範圍 ● 只查本機關人員 ● 依機關權限 ● 按機關分類                                                                          |                               |
|                                     | □ 加入相片條件 ☑ 只查現職人員 □ 只查退離人員                                                                              |                               |
|                                     |                                                                                                    |                               |
| 重要訊息:                               |                                                                                                    | Сн 🕅 А 🔲 🛼 🕐 🔅                |
| A Internet                          | OG Microso ○ 公務人員 ごつ Windo ※ [D\.清源 ■ 公文管理 W                                                            | Micros 🎦 🗿 K 🕪 🧓 🕉 🕨 上午 10.53 |

2. 顯示欄位選取

系統會預設顯示身份證及姓名,爰依本案需求再增設顯示欄位如下:

(1)表二(現職):現支官職等俸級俸點

(2)表三十四(銓審):核定日期、官職等俸級俸點、生效日期

(3)表六(考試):考試種類代碼

(4)表六(考試):生效日期

| 🏉 https://webhr.dgps.gov.tw/ - WebHl         | R 人力資源管理資訊系統 - Windows Internet Explorer |                                                                                                    |                                            |
|----------------------------------------------|------------------------------------------|----------------------------------------------------------------------------------------------------|--------------------------------------------|
| R                                            |                                          | 高院<br>業務流程 工具箱 個                                                                                                    | 大設定 業務指引 小常手 登出                            |
|                                              | A                                        | 線上人數:1010                                                                                                    | 😡 程士珍(交通部鐵路改建工程局-315240000H)               |
| 個人資料                                         | 個人資料 > 人事選員 > 彈性選員 > 彈性選員                |                                                                                                    | WebHR-Web16: 86                            |
|                                              | 訊息:                                      |                                                                                                    | 總花費時間:1秒262毫秒(系統處理:0毫秒)                    |
|                                              | 1.選員條件設定 2.顯示欄位選取 3.排序設定                 | Ē                                                                                                    | <u>م</u>                                   |
| 個人基本資料                                       | 資料表表六(考試) ▼                              |                                                                                                    |                                            |
|                                              | 未選欄位                                     |                                                                                                    | 三濃欄位                                       |
|                                              |                                          | <ul> <li>&gt; 實際服務機關代碼</li> <li>身分證號</li> <li>中文定名</li> <li>現文官職等代碼</li> <li>現支官職等代碼</li> <li>核定官職等代碼</li> <li>核定官職等代代碼</li> <li>核定陸級(開)代碼</li> <li>※</li> <li></li> <li>&lt;</li></ul> | 二述[編][2]<br>置頂<br>上移<br>置底                 |
| 重要訊息:<br>+-∞ // → // ( - ∞// /#/14 //+ // mm |                                          | 上一步                                                                                                    | CH (2) A (1) A (2) .                       |
| 🚱 🙋 Internet 🕴                               | 99 Micros 🕜 公務人 🧮 Windo 👔 [D:\           | 清源 🚺 公文管 💓 Micros 🔀 Mic                                                                                                    | cros 🖂 🐑 🧕 K 🕪 🧓 🏵 🏴 上 午 11:15<br>2016/7/5 |

3. 排序設定

視需要選擇排序欄位,如無特別需要,則按系統預設條件排序,並按 『產生選員人員名單』鍵 4. 產製彈性選員結果人員名單(視業務需要選擇列印範圍及形式)

5. 依前開1~4步驟,產製各年度資料後彙整

五、範本名稱:機關薦任第七職等合格實授資格達5年以上

#### 非一條鞭人員名册

案例諮詢人員:觀光局郭俶妗

運輸研究所陳秋惠

(一)範本說明:為應機關人員陞遷之需求,爰建置本名冊之彈性選員範本。(二)建置運算元:

- 1. 表二(現職): 人員區分碼
- 2. 表二(現職): 主管級別碼
- 3. 表二(現職): 現支官職等代碼
- 4. 表三十四(銓審): 核定官職等代碼
- 5. 表三十四(銓審): 銓審生效日期
- (三)操作介绍:

以調查至106年7月1日止機關「薦任第七職等合格實授資格達5年 以上非人事/政風/主計人員名冊」為例,操作如下:

1. 彈選條件設定

- (1) 表二(現職) -人員區分碼等於(=)11
- (2) 表二(現職) 主管級別碼等於(=)空白

- (3) 表二(現職) 現支官職等代碼等於(=)P07
- (4) 表三十四(銓審)-核定官職等代碼等於(=)P07
- (5) 表三十四(銓審)- 銓審生效日期小於等於1000701
- (6) 機關範圍:設定查詢本機關
- (7) 人員類別:設定查詢現職人員

| https://webhr.dgpa.gov.tw/ - Web | HR 人力資源曾理資訊系統 - Windows Internet Explorer                                                                                                    |                                                                                                    |
|----------------------------------|----------------------------------------------------------------------------------------------------|----------------------------------------------------------------------------------------------------|
| AV.                              |                                                                                                    | 正具箱         ()         ()         ()         ()         ()         ()         ()         ()         ()         ()         ()         ()         ()         ()         ()         ()         ()         ()         ()         ()         ()         ()         ()         ()         ()         ()         ()         ()         ()         ()         ()         ()         ()         ()         ()         ()         ()         ()         ()         ()         ()         ()         ()         ()         ()         ()         ()         ()         ()         ()         ()         ()         ()         ()         ()         ()         ()         ()         ()         ()         ()         ()         ()         ()         ()         ()         ()         ()         ()         ()         ()         ()         ()         ()         ()         ()         ()         ()         ()         ()         ()         ()         ()         ()         ()         ()         ()         ()         ()         ()         ()         ()         ()         ()         ()         ()         () <th()< th="">         ()         ()         ()</th()<> |
| /ITL + 经北口 -                     | 個人資料 > 人事選員 > 彈性選員 > 彈性選員                                                                                                    | WebHR-Web14 : 29                                                                                                    |
|                                  | 訊息:                                                                                                    | 總花費時間:347毫秒(系統處理:0毫秒)                                                                                                    |
| A COLOR                          | 新增條件                                                                                                    |                                                                                                    |
| 個人基本資料                           |                                                                                                    | 搜尋運算子 搜尋運算內容 右括弧                                                                                                    |
| 展 人事傳輸                           | 翻除     上移     下移     AND •     ( • • •     人員區分碼                                                                                                    | 等於(=) • 11 •                                                                                                    |
| 選 人事選員                           | ● 計除 上移 下移 AND ▼ ▼ 表二(現職)<br>主管級別碼                                                                                                    | 等於(=) •                                                                                                    |
|                                  | ●         ●         下移         AND ▼         ●         ●         ●         ●         ●         ●         ●         ●         ●         ●         ●         ●         ●         ●         ●         ●         ●         ●         ●         ●         ●         ●         ●         ●         ●         ●         ●         ●         ●         ●         ●         ●         ●         ●         ●         ●         ●         ●         ●         ●         ●         ●         ●         ●         ●         ●         ●         ●         ●         ●         ●         ●         ●         ●         ●         ●         ●         ●         ●         ●         ●         ●         ●         ●         ●         ●         ●         ●         ●         ●         ●         ●         ●         ●         ●         ●         ●         ●         ●         ●         ●         ●         ●         ●         ●         ●         ●         ●         ●         ●         ●         ●         ●         ●         ●         ●         ●         ●         ●         ●         ●         ●         ●< | 等於(=) • P07 ) •                                                                                                    |
|                                  | ●         ●         下移         AND ▼         ●         ●         表三十四(銓審)           核定官職等代碼         ●         ●         ●         ●         ●         ●         ●         ●         ●         ●         ●         ●         ●         ●         ●         ●         ●         ●         ●         ●         ●         ●         ●         ●         ●         ●         ●         ●         ●         ●         ●         ●         ●         ●         ●         ●         ●         ●         ●         ●         ●         ●         ●         ●         ●         ●         ●         ●         ●         ●         ●         ●         ●         ●         ●         ●         ●         ●         ●         ●         ●         ●         ●         ●         ●         ●         ●         ●         ●         ●         ●         ●         ●         ●         ●         ●         ●         ●         ●         ●         ●         ●         ●         ●         ●         ●         ●         ●         ●         ●         ●         ●         ●         ●         ●         ●         ●       | 小於等於(<=)   P07                                                                                                    |
|                                  | ────────────────────────────────────                                                                                                    | 小於等於(<=) • 1000701 ) •                                                                                                    |
|                                  | 機關範圍 ◎ 只查本機關人員 ◎ 依機關權限 ◎ 按機關分類                                                                                                    |                                                                                                    |
|                                  | 🗖 加入相片條件 🗹 只查現職人員 🔲 只查退離人員                                                                                                    |                                                                                                    |
|                                  | 選員抵號                                                                                                    |                                                                                                    |
|                                  | 下一步                                                                                                    |                                                                                                    |
|                                  |                                                                                                    | CH 圖 中 □ ■ ② ;                                                                                                    |
| 🚱 🙋 Internet 🛛 🕹                 | Nicroso 🚫 🚞 Window 👔 (D\诸源 🔃 公文管理 🕎 N                                                                                                    | icroso   K icrosoft 🕄 🛛 K i 🕡 🐨 📭 下午 01:35 2016/7/5                                                                                                    |

2. 顯示欄位選取

系統會預設顯示身份證及姓名,爰依本案需求再增設顯示欄位如下:

- (1)表二(現職):實際服務單位
- (2)表二(現職):職稱代碼
- (3)表二(現職):本機關、現職到職日
- (4)表三十四(銓審):核定官職等代碼及銓審生效日期

| 🍘 https://webhr.dgpa.gov.tw/ - WebHR 人力算導音項意調集碼 - Windows Internet Explorer |              |                                                                                                    |                                                                                                    |                                                                                                    |  |  |  |
|-----------------------------------------------------------------------------|--------------|----------------------------------------------------------------------------------------------------|----------------------------------------------------------------------------------------------------|----------------------------------------------------------------------------------------------------|--|--|--|
| A<br>N                                                                      | Aw           | CORR CORRECTIONS                                                                                             | (<br>業務演程<br>線上人數: 259                                                                                                    | 國人發定         課稿指引         派育         原設           國人發定         第結掲引         派育手         原設           國<提士的交通部網路改建工程局-315240000H) |  |  |  |
| T                                                                           | 伊人资料         | 個人資料 > 人事選員 > 彈性選員 > 彈性選員                                                                                    |                                                                                                    | WebHR-Web14 : 30                                                                                                    |  |  |  |
| L                                                                           |              | 訊息:<br>1.選員條件設定 2.顯示欄位選取 3.排序                                                                                | 设定                                                                                                    | 總花費時間:1秒357毫秒(系統處理:62毫秒)<br>                                                                                                    |  |  |  |
|                                                                             | 個人基本資料       | 資料表 表二(現職)                                                                                                   | •                                                                                                    |                                                                                                    |  |  |  |
| 隠                                                                           | 人事傳輸         | 欄位選取<br>未選欄位                                                                                                 |                                                                                                    | 已選欄位                                                                                                    |  |  |  |
|                                                                             | 人事選員         | 身分空性化<br>有工具<br>人員<br>電腦<br>電腦<br>一個<br>一個<br>一個<br>一個<br>一個<br>一個<br>一個<br>一個<br>一個<br>一個<br>一個<br>一個<br>一個 | ● 今證號<br>中文姓名<br>中文姓名<br>中文姓名<br>現文官職等代碼<br>考機関到聯日<br>《<br>《<br>》<br>》<br>》<br>》<br>》<br>》<br>》<br>》<br>》<br>》<br>》<br>》<br>》<br>》<br>》<br>》<br>》 | 置頂<br>上移<br>下移<br>置底                                                                                                    |  |  |  |
|                                                                             |              |                                                                                                    | 上一步下一步                                                                                                    | CH 🖾 A 🔲 🗟 😮 📜                                                                                                    |  |  |  |
| <b>(</b>                                                                    | 人事服務 (2) htt | :ps://we 🔞 👰 Microso 👩 🚞 Wi                                                                                  | ndow 🛜 [D.\清源 🔃 公文管理 🚺                                                                                                    | - Microso 🔛 🧿 K 🕪 🧓 🏵 🕨 下午 01:55 📕                                                                                               |  |  |  |

3. 排序設定

依本案需求再增設排序設定如下:

- (1) 表二(現職):本機關到職日-由小到大
- (2) 表二(現職):實際服務單位-由小到大
- (2)表二(現職):職稱代碼-由小到大

並按『產生選員人員名單』鍵

| 3    | Aw                |                         | 9<br>1329                                 |    |                          |                        | (編上入歌: 707 | IAN | RANKE R | IE STIER W |      |                     |
|------|-------------------|-------------------------|-------------------------------------------|----|--------------------------|------------------------|------------|-----|---------|------------|------|---------------------|
| 1    | (and other state) | 個人資料>人事准員>彈性還員>彈性還員>彈性還 | LA                                        |    |                          |                        |            |     |         |            |      | WebBR-Web11 = 72    |
|      | <u>₩,₩</u>        | 訊息:                     |                                           |    |                          |                        |            |     |         |            | 總花費的 | 寺間:20459毫秒(赤統處理:1秒) |
|      |                   | 1.演員條件設定 2.顯示欄也         | 2. 二、二、二、二、二、二、二、二、二、二、二、二、二、二、二、二、二、二、二、 |    |                          |                        |            |     |         |            |      |                     |
|      | 領人基本資料            |                         |                                           |    |                          |                        |            |     |         |            |      |                     |
| 8    | 人家馆船              | 資料表                     | 表二(現職) 🖌                                  |    |                          |                        |            |     |         |            |      |                     |
| DEC. | 1.000             | 欄位還取                    |                                           |    |                          |                        |            |     |         |            |      |                     |
| 3    | APRA              |                         | 未選欄位                                      |    | 已還欄位                     |                        |            |     |         |            |      |                     |
|      |                   |                         | 局分證號<br>由立姓名                              |    | 本機關到聯日田小到大<br>實際廢業單位由小到大 |                        |            |     |         |            |      |                     |
|      |                   |                         | 員工代瞭                                      |    | 職稿代碼由小到大                 |                        |            |     |         |            |      |                     |
|      |                   |                         | 人員區分碼<br>開始領統                             |    |                          | 上移                     |            |     |         |            |      |                     |
|      |                   |                         | 實際服務機關代碼                                  |    |                          |                        |            |     |         |            |      |                     |
|      |                   |                         | 富際服務單位代碼<br>服務科課設別                        | >> | ]                        | 下移                     |            |     |         |            |      |                     |
|      |                   |                         | ◎由小到大 ○由大到小                               | 44 |                          |                        |            |     |         |            |      |                     |
|      |                   |                         |                                           |    |                          |                        |            |     |         |            |      |                     |
|      |                   | 顯示SQL指令                 |                                           |    |                          |                        |            |     |         |            |      |                     |
|      |                   |                         |                                           |    | 1-00                     | 日本第 林大部士 見た部           |            |     |         |            |      |                     |
|      |                   |                         |                                           |    | T D GETSHY               | H(4245 HB17464- 271746 | 1 <b>4</b> |     |         |            |      |                     |
|      |                   |                         |                                           |    |                          |                        |            |     |         |            |      |                     |
|      |                   |                         |                                           |    |                          |                        |            |     |         |            |      |                     |
|      |                   |                         |                                           |    |                          |                        |            |     |         |            |      |                     |
|      |                   |                         |                                           |    |                          |                        |            |     |         |            |      |                     |
|      |                   |                         |                                           |    |                          |                        |            |     |         |            |      |                     |
|      |                   |                         |                                           |    |                          |                        |            |     |         |            |      |                     |

#### 4. 產製彈性選員結果人員名單

視業務需要選擇列印範圍及形式

5. 選員結果存檔

輸入選員批號、選員批號說明(注意私密性請設為"否")

|     |        | HR ANNER                                         |  |
|-----|--------|--------------------------------------------------|--|
| 訊息: |        |                                                  |  |
| 回上頁 | 選員結果存檔 | 查詢選員批號                                           |  |
|     | ji ji  | 選員批號 1050701 □<br>員批號說明 萬任7職等滿5年非主管<br>私密性 ○否 ●是 |  |

6. 產製資料後彙整